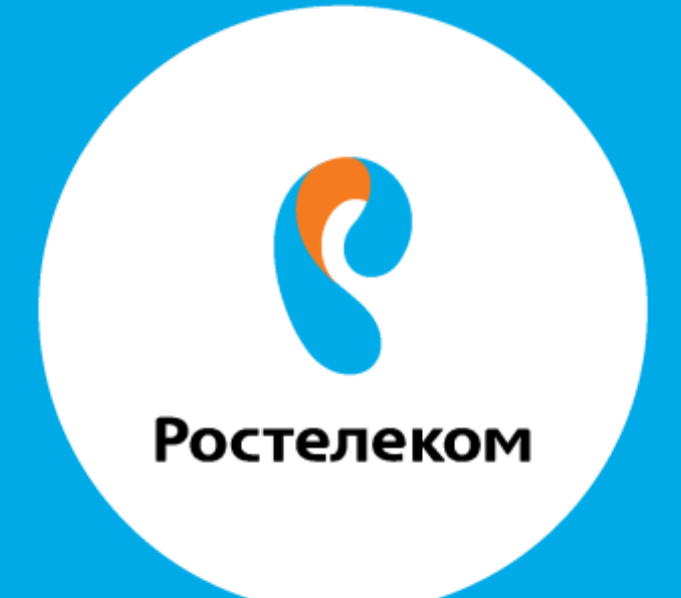

## ИНСТРУКЦИЯ ПО ВОССТАНОВЛЕНИЮ РЕЗЕРВНЫХ НАСТРОЕК ОБОРУДОВАНИЯ **Ниаwey МТ-880**

После того как были завершены все настройки, нам необходимо сохранить данные, для того чтобы в случае чего клиент сам мог их восстановить

| SmartAX MT800                          | Save & Reboot                               |          |                        |
|----------------------------------------|---------------------------------------------|----------|------------------------|
| E <u>Status</u>                        | Action                                      |          |                        |
| Advanced                               | () Save                                     | 🔘 Reboot | Factory Setting Reboot |
|                                        | Submit                                      |          |                        |
| <u>- 10015</u>                         |                                             | Linning  | annund):               |
| <ul> <li>System Management</li> </ul>  | Copyright © 2001-2005. All rights reserved. |          |                        |
| <ul> <li>Diagnostics</li> </ul>        |                                             |          |                        |
| <ul> <li>Firmware Upgrade</li> </ul>   |                                             |          |                        |
| • Log                                  |                                             |          |                        |
| <ul> <li>Backup&amp;Restore</li> </ul> |                                             |          |                        |
| <ul> <li>Save &amp; Report</li> </ul>  |                                             |          |                        |

В навигационной панели нажмите Tools > Backup & Restore,

увидите следующую картинку

| Backup & Restore   |                    |
|--------------------|--------------------|
| Configuration File |                    |
|                    | Browse             |
|                    | Save Config Upload |

После завершения всех выполненных конфигураций, для их сохранения в системе нажмите Save Config. Для последующего использования данных конфигураций, нажмите Browse для поиска файла в системе, затем нажмите upload, чтобы начать загрузку конфигурации.